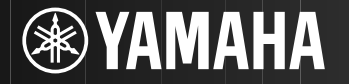

### AV Receiver/Ampli-tuner audio-vidéo

# RX-S600 RX-S600D

CRL

Easy Setup Guide Manuel de configuration rapide Guía de configuración sencilla English

Français

Español

### **AV Receiver**

# RX-S600 RX-S600 D Easy Setup Guide

English

This document explains how to set up a 5.1-channel system and play back surround sound from a BD/DVD on the unit.

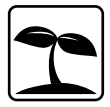

To reduce the impact on natural resources, the Owner's Manual for this product is supplied on CD-ROM. For more information about this product, refer to the Owner's Manual on the supplied CD-ROM.

PDF versions of this guide and "Owner's Manual" can be downloaded from the following website. http://download.yamaha.com/

# 1 Preparation

### Accessories

Check that the following accessories are supplied with the product.

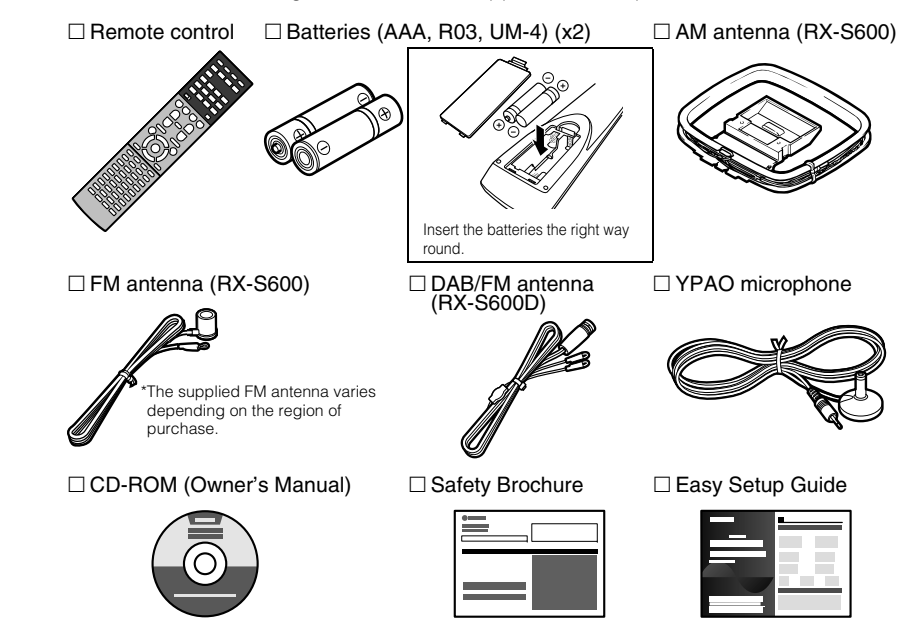

The illustrations of the main unit and remote control used in this guide are of the RX-S600 (U.S.A. model), unless otherwise specified.

### **Cables required for connections**

The following cables (not supplied) are required to build the system described in this document.

- Speaker cables (depending on the number of speakers)
- HDMI cable (x2)
- Audio pin cable (x1)
- Digital optical cable (x1) (not required if your TV supports ARC [Audio Return Channel])

# 2 Placing speakers

Set up the speakers in the room using the following diagram as a reference. For information on other speaker systems, refer to "Owner's Manual".

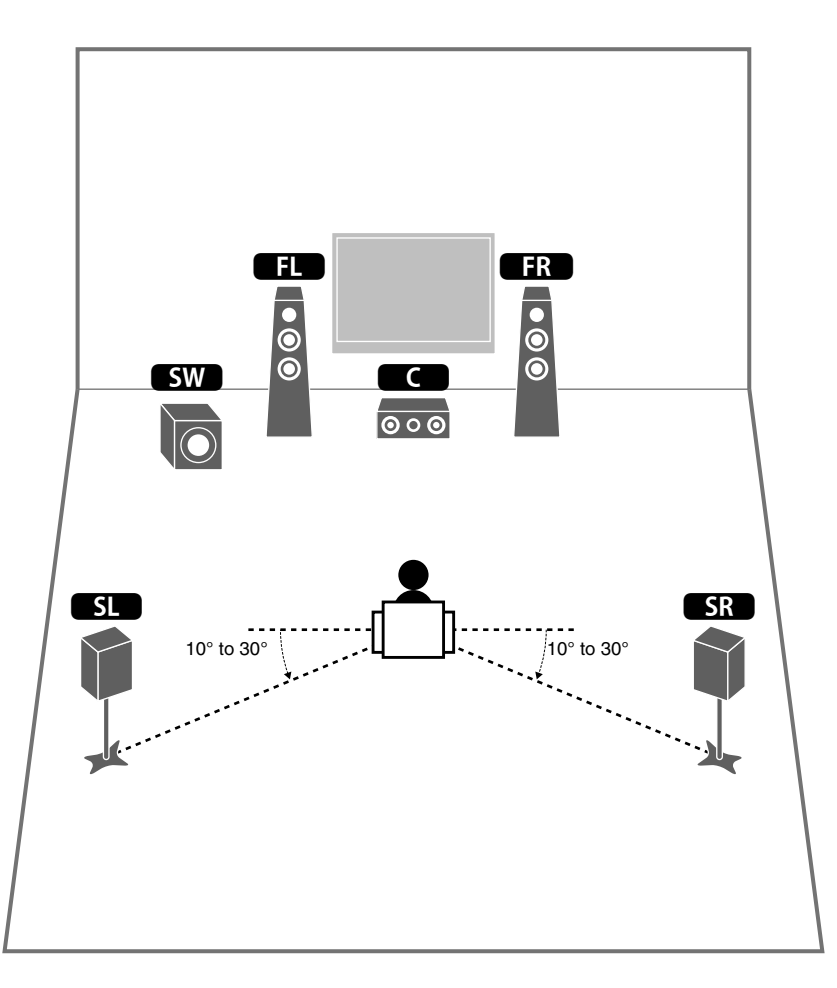

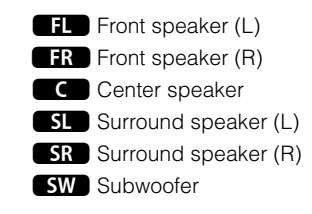

# **3** Connecting speakers/subwoofer

- Under its default settings, the unit is configured for 6-ohm speakers. When connecting speakers with impedance of 8 ohm or more, set the unit's speaker impedance to "8  $\Omega$  MIN". For details, see "Setting the speaker impedance" in "Owner's Manual".
- Use a subwoofer equipped with built-in amplifier.
- Before connecting the speakers, remove the unit's power cable from the AC wall outlet and turn off the subwoofer.
- Ensure that the core wires of the speaker cable do not touch each other or come into contact with the unit's metal areas. This may damage the unit or the speakers. If the speaker cables short circuit, "Check SP Wires" will appear on the front display when the unit is turned on.

### Connecting speaker cables

Speaker cables have two wires. One is for connecting the negative (–) terminals of the unit and the speaker, and the other is for the positive (+) terminals. If the wires are colored to prevent confusion, connect the black wire to the negative and the other wire to the positive terminals.

① Remove approximately 10 mm (3/8") of insulation from the ends of the speaker cable and twist the bare wires of the cable firmly together.

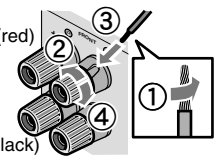

- (2) Loosen the speaker terminal.
- ③ Insert the bare wires of the cable into the gap on the side (upper right or bottom left) of the terminal.
- ④ Tighten the terminal.

#### Using a banana plug

(U.S.A., Canada, China, Australia and General models only)

1) Tighten the speaker terminal.

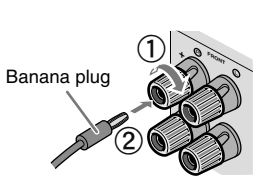

2 Insert a banana plug into the end of the terminal.

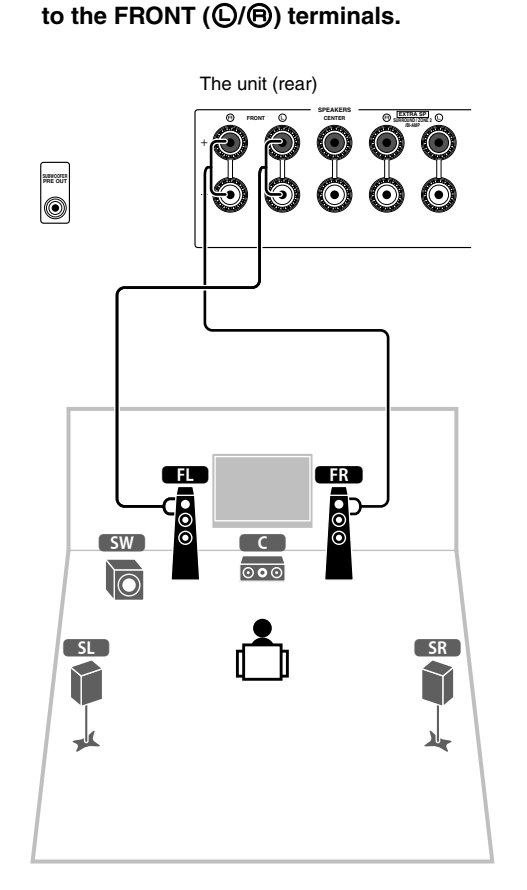

Connect the front speakers (FL / FR)

2 Connect the center speaker (CC) to the CENTER terminal.

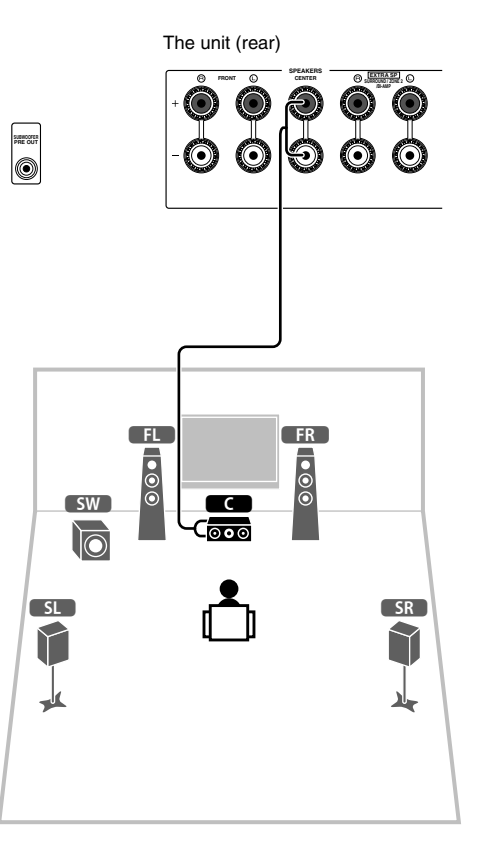

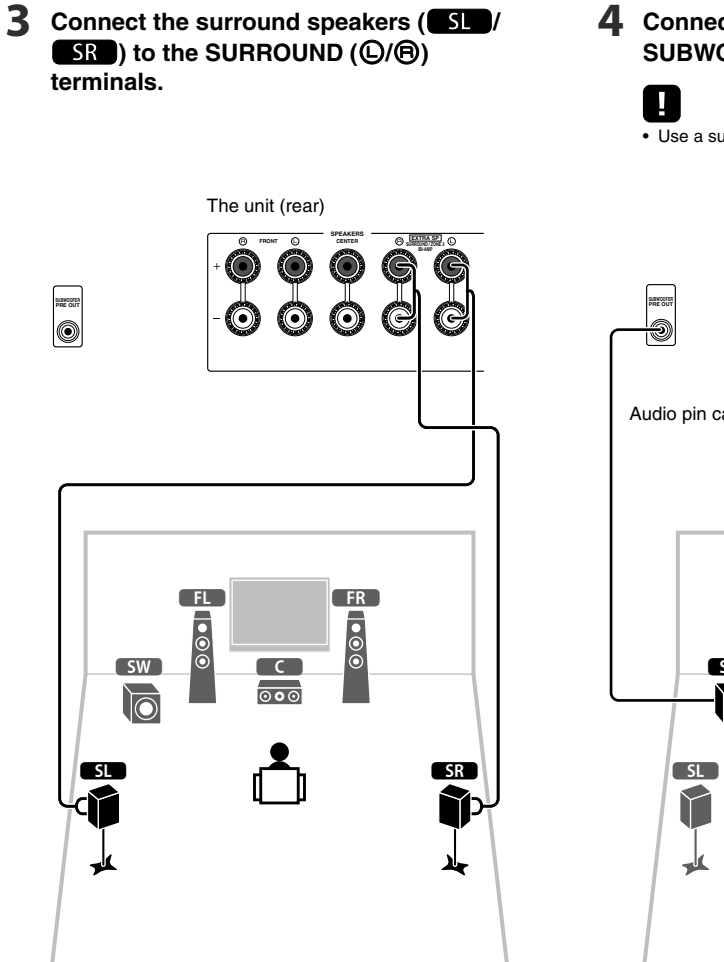

#### **4** Connect the subwoofer (SW) to the SUBWOOFER PRE OUT jack.

• Use a subwoofer equipped with built-in amplifier.

The unit (rear)

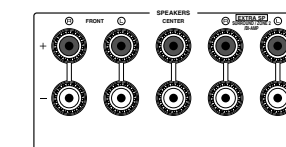

Audio pin cable

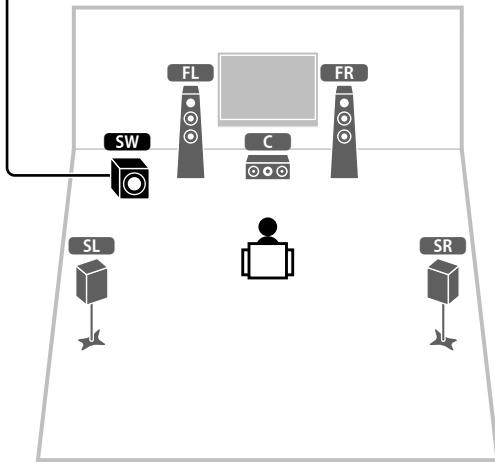

# 4 Connecting external devices

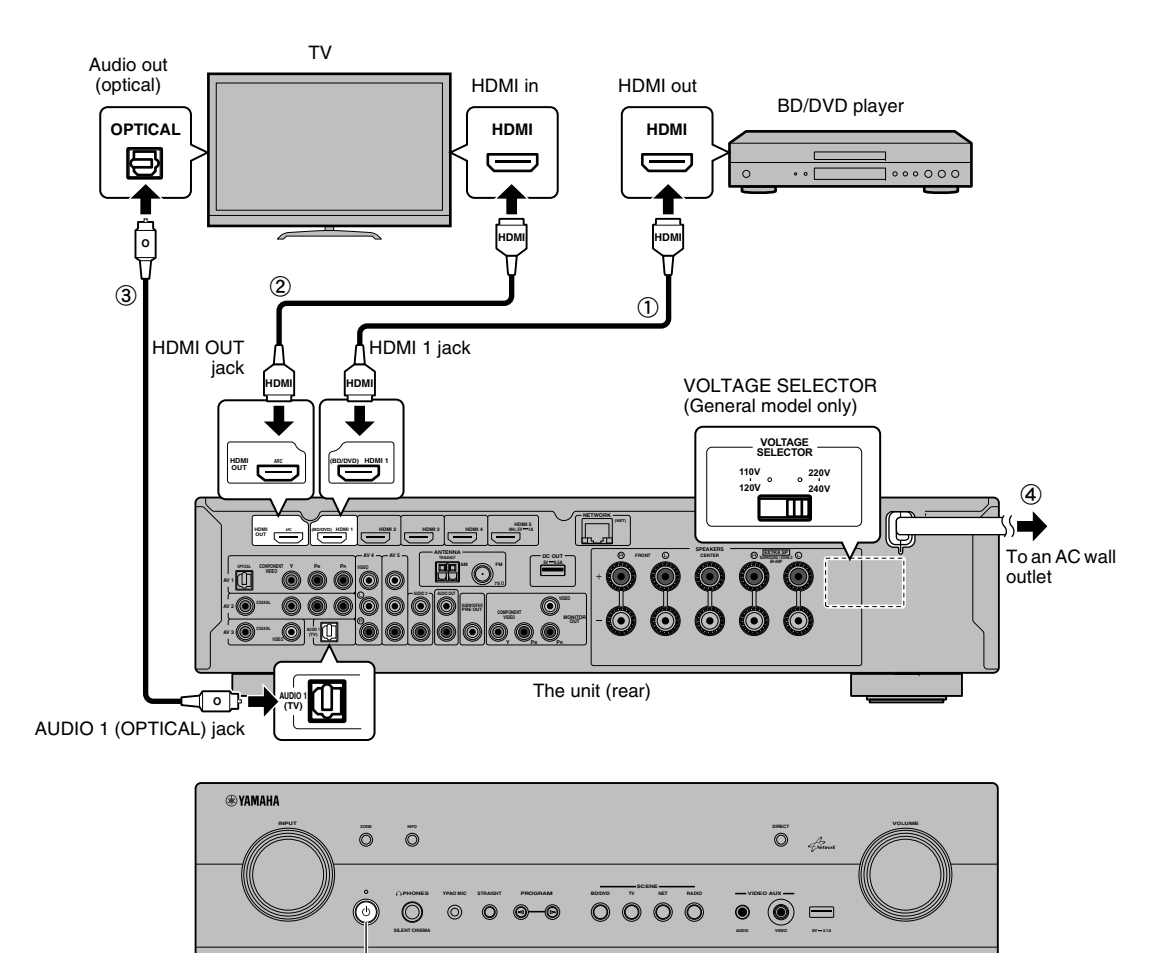

The unit (front)

Turn on the unit

#### Before connecting the power cable (General model only)

Make sure you set the switch position of VOLTAGE SELECTOR according to your local voltage. Voltages are AC 110-120/220-240 V, 50/60 Hz.

#### Connect external devices to the unit.

① Connect a BD/DVD player to the unit with an HDMI cable.

If the BD/DVD player is currently connected to the TV directly with an HDMI cable, disconnect the cable from the TV and connect it to this unit.

0 Connect a TV to the unit with the other HDMI cable.

#### ③ Connect a TV to the unit with a digital optical cable. This connection is required to play back TV audio on the unit. This connection is not required if your TV supports ARC (Audio Return Channel).

④ Connect the power cable to an AC wall outlet.

### Ň.

- For information on how to connect radio antennas or other external devices, see "PREPARATIONS" in "Owner's Manual".
- Turn on the unit, the TV and the BD/DVD player.
- **3** Use the TV remote control to change the TV input to video from the unit.

The connections are complete. Proceed to the next page to optimize the speaker settings.

### 

 By connecting a TV to the unit with an HDMI cable, you can configure the unit's settings with the menu displayed on the TV. In addition, you can select the on-screen menu language from English (default), Japanese, French, German, Spanish, Russian, Italian and Chinese. For details, refer to "Owner's Manual". In this guide, illustrations of English menu screens are used as examples.

# **5** Optimizing the speaker settings automatically (YPAO)

The Yamaha Parametric room Acoustic Optimizer (YPAO) function detects speaker connections, measures the distances from them to your listening position(s), and then automatically optimizes the speaker settings, such as volume balance and acoustic parameters, to suit your room.

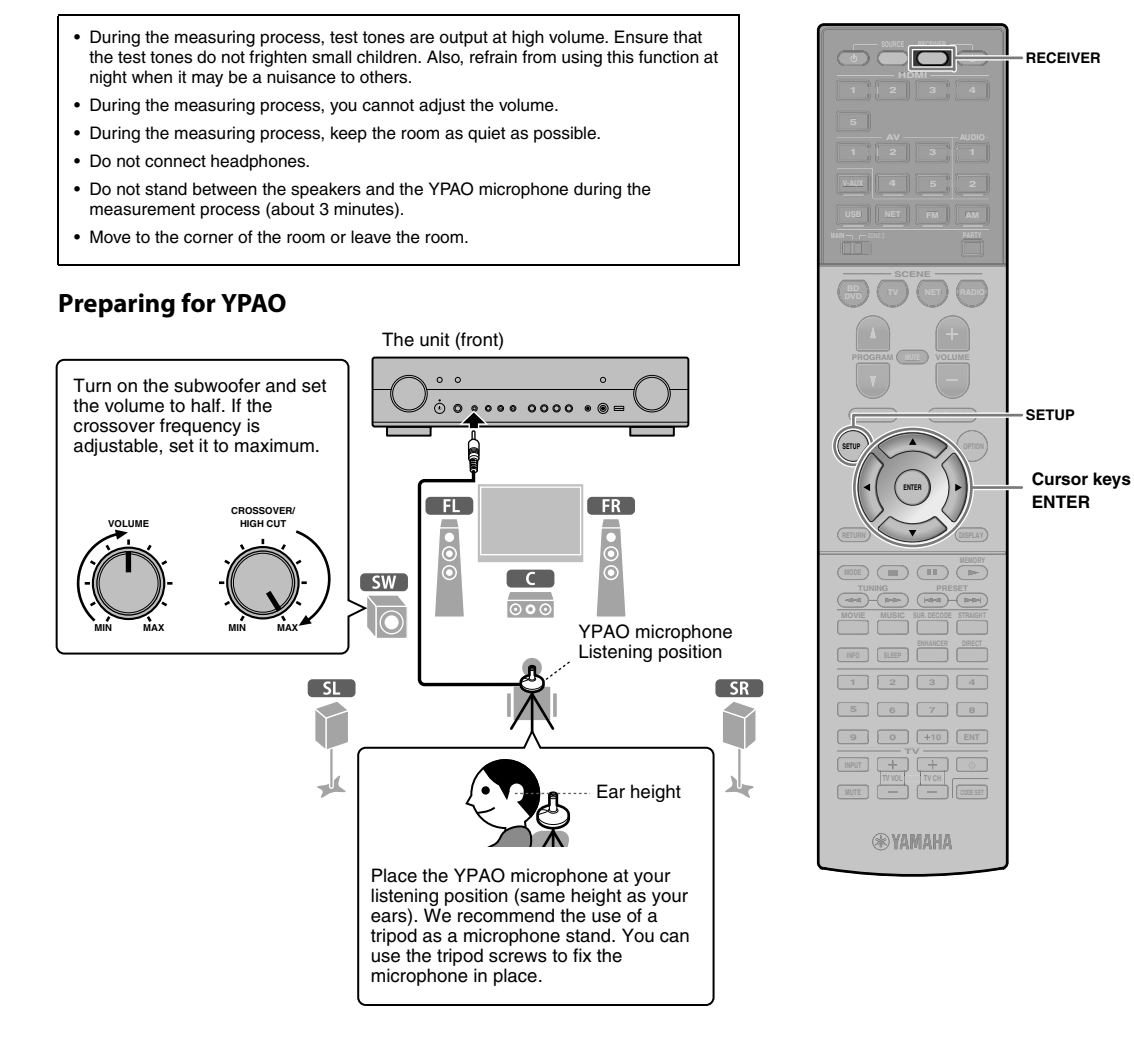

# Connect the YPAO microphone to the YPAO MIC jack on the front panel.

The following screen appears.

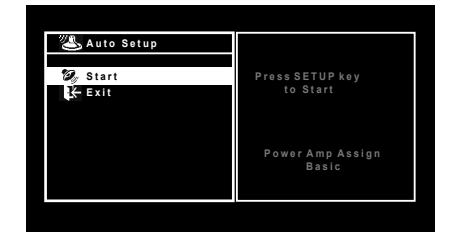

### YPAO <sup>∞\_</sup>400 ‡[SETUP]:Start **s**ªe

### 

 To cancel the operation, disconnect the YPAO microphone, or use the cursor keys to select "Exit" and press ENTER, before starting the measurement.

#### To start the measurement, press SETUP.

The measurement will start in 10 seconds.

The following screen appears on the TV when the measurement finishes.

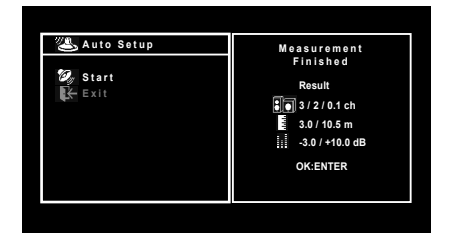

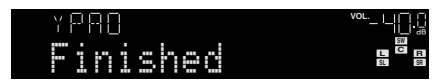

### 

- If the cursor keys do not work, press RECEIVER and then use the cursor keys.
- If any error message (such as E-1) or warning message (such as W-2) appears, see "Error messages" or "Warning messages" in "Owner's Manual".
- If the warning message "W-1:Out of Phase" appears, see "If "W-1:Out of Phase" appears".

#### **3** Use the cursor keys (⊲/▷) to select "SAVE" (Save) and press ENTER.

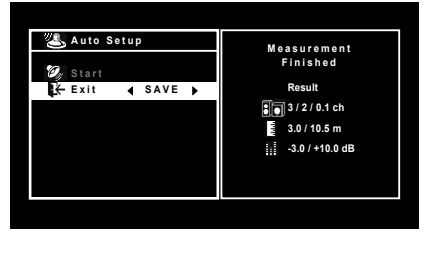

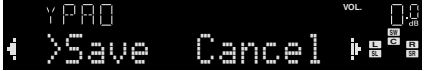

# **4** Disconnect the YPAO microphone from the unit.

This completes optimization of the speaker settings.

 The YPAO microphone is sensitive to heat, so should not be placed anywhere where it could be exposed to direct sunlight or high temperatures (such as on top of AV equipment).

#### If "W-1:Out of Phase" appears

Follow the procedure below to check the speaker connections.

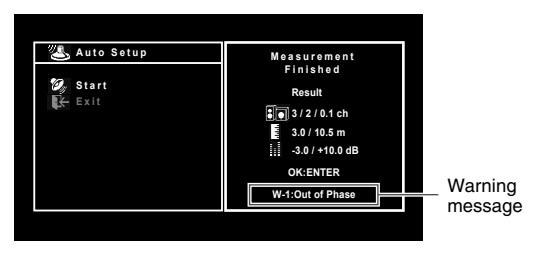

 Check for the blinking of the front display's indicator to identify the problem speaker.

Problem speaker (blinks)

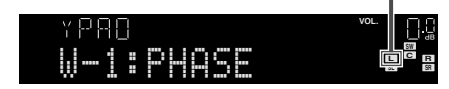

② Check the cable connections (+/-) of the problem speaker.

#### If the speaker is connected correctly:

Depending on the type of speakers or room environment, this message may appear even if the speakers are connected correctly.

In this case, you can ignore the message. Proceed to step 3.

#### If the speaker is connected incorrectly:

Turn off the unit, reconnect the speaker cable, and then try YPAO measurement again.

# 6 Playing back a BD/DVD

Now let's play back a BD/DVD.

We recommend playing back multichannel audio (5.1-channel or more) to feel surround sound produced by the unit.

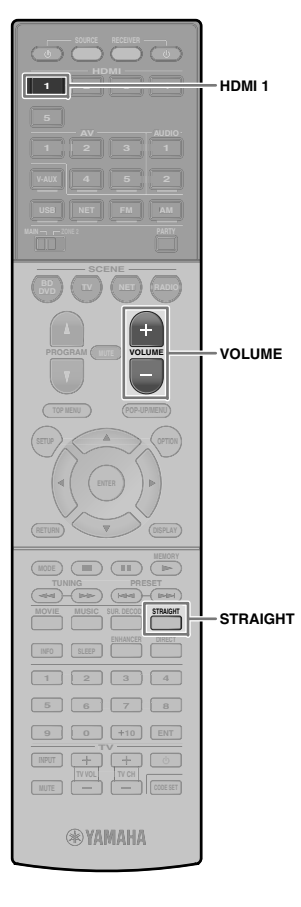

Press HDMI 1 to select "HDMI 1" as the input source.

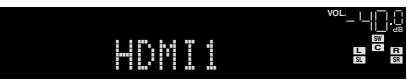

- 2 Start playback on the BD/DVD player.
- 3 Press STRAIGHT repeatedly to select "STRAIGHT".

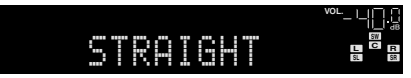

**4** Press VOLUME to adjust the volume.

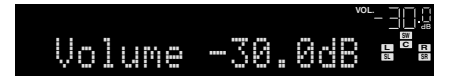

This completes the basic setup procedure.

#### If surround sound is not working

#### Sound is only being output from the front speakers during multichannel audio playback

Check the digital audio output setting on the BD/DVD player.

It may be set to 2-channel output (such as PCM).

#### No sound is coming from a specific speaker See "Troubleshooting" in "Owner's Manual".

# Many more features!

The unit has various other functions. Please refer to "Owner's Manual" on the supplied CD-ROM to help you get the most out of the unit.

# Connecting other playback devices

Connect audio devices (such as CD player), game consoles, camcorders, and many others.

### Selecting the sound mode

Select the desired sound program (CINEMA DSP) or surround decoder suitable for movies, music, games, sports programs, and other uses.

### Playing back from iPod

By using a USB cable supplied with iPod, you can enjoy iPod music on the unit.

- Listening to FM/AM radio (RX-S600)
- Listening to DAB/FM radio (RX-S600D)
- Playing back music stored on a USB storage device
- Playing back the network contents
- Selecting the input source and favorite settings at once

For more information, see "What you can do with the unit".

### Ampli-tuner audio-vidéo

# RX-S600 RX-S600D Manuel de configuration rapide

Français

Ce document décrit la configuration d'un système à 5.1 voies et explique comment restituer le son d'ambiance d'un disque BD/DVD sur l'unité.

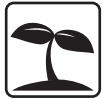

Afin de préserver l'environnement, le Mode d'emploi de ce produit est fourni sur CD-ROM. Pour en savoir plus sur ce produit, reportez-vous au Mode d'emploi fourni sur CD-ROM.

Pour télécharger ce guide ainsi que le « Mode d'emploi » au format PDF, rendezvous sur le site Web suivant : http://download.yamaha.com/

# 1 Préparation

### Accessoires

Vérifiez que les accessoires suivants sont fournis avec le produit.

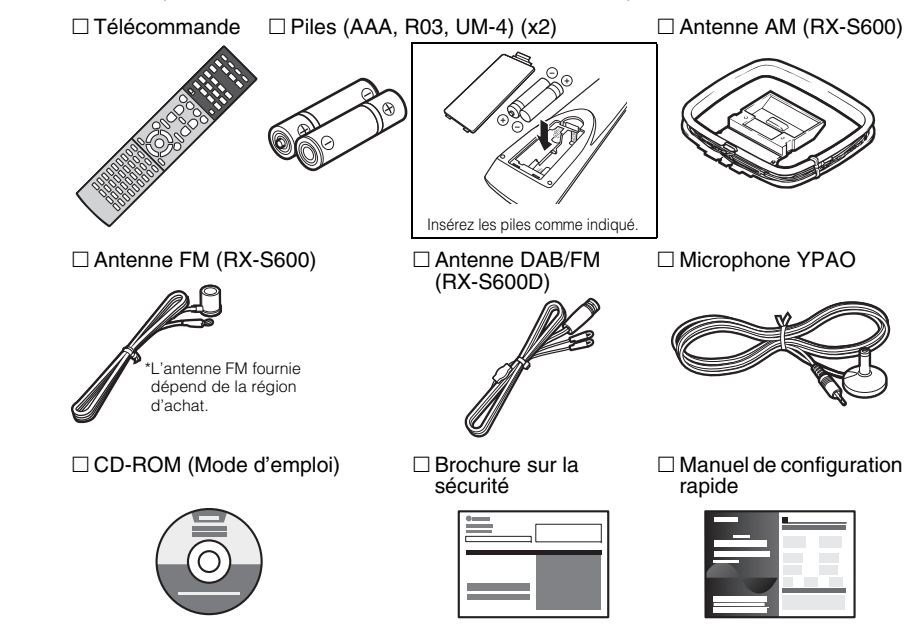

 Les illustrations de l'unité principale et de la télécommande utilisées dans ce guide représentent le modèle RX-S600 (modèle pour les États-Unis), sauf avis contraire.

### Câbles requis pour les raccordements

Les câbles suivants (non fournis) sont requis pour l'installation du système décrit dans le présent document.

- Câbles d'enceintes (en fonction du nombre d'enceintes)
- Câble HDMI (x2)
- Câble de broche audio (x1)
- Câble optique numérique (x1) (inutile si votre téléviseur prend en charge la fonction ARC [Audio Return Channel])

# 2 Installation des enceintes

Installez les enceintes dans la pièce en vous reportant au diagramme suivant.

Pour obtenir des informations sur les autres systèmes d'enceinte, consultez le « Mode d'emploi ».

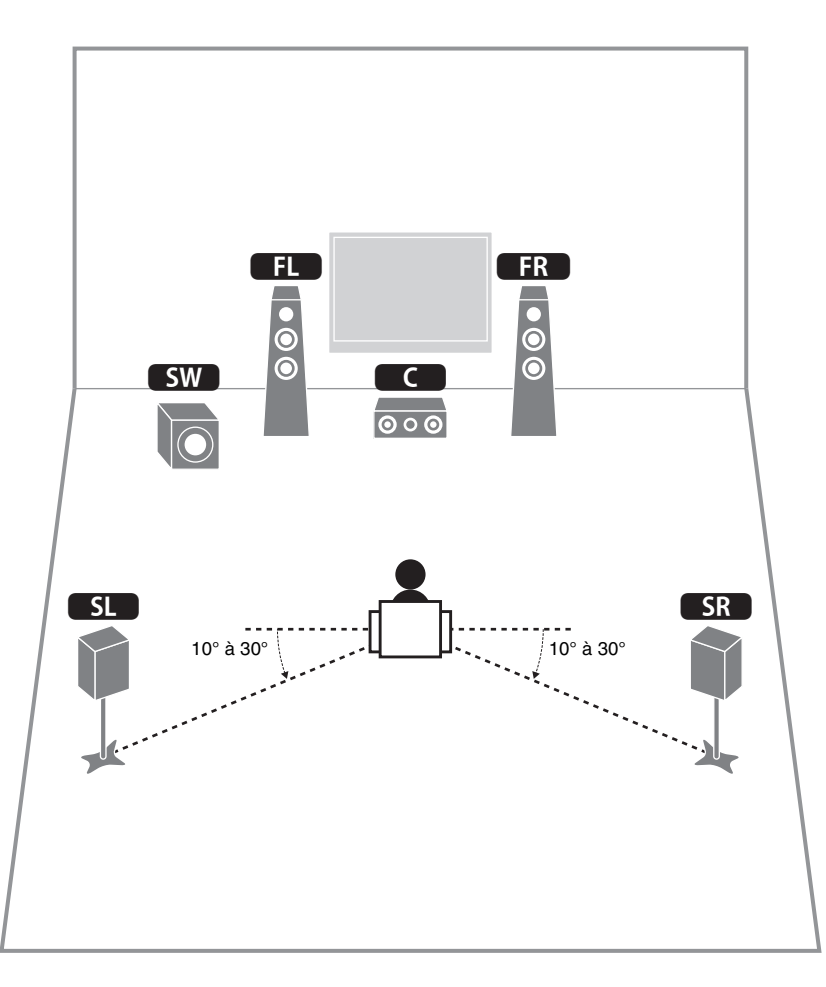

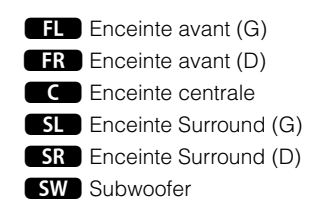

# **3** Raccordement des enceintes/du caisson de graves

- L'unité est configurée pour des enceintes 6 ohms par défaut. Lorsque vous raccordez des enceintes 8 ohms, réglez l'impédance d'enceinte de l'unité sur « 8 Ω MIN ». Pour plus d'informations, reportez-vous à la section « Réglage de l'impédance des enceintes » du « Mode d'emploi ».
- Utilisez un caisson de graves équipé d'un amplificateur intégré.
- Avant de raccorder les enceintes, retirez le câble d'alimentation de l'unité de la prise secteur et éteignez le caisson de graves.
- Veillez à ce que les fils conducteurs du câble de l'enceinte ne se touchent pas ou n'entrent pas en contact avec les parties métalliques de l'unité. Ce contact risque d'endommager l'unité ou les enceintes. Si un court-circuit survient au niveau des câbles de l'enceinte, le message « Check SP Wires » apparaît sur l'afficheur de la face avant lors de la mise sous tension de l'unité.

### Raccordement des câbles d'enceinte

Les câbles d'enceinte sont composés de deux fils. L'un se connecte aux bornes négatives (-) de l'appareil et de l'enceinte, et l'autre aux bornes positives (+). Si les fils sont de couleurs différentes afin d'éviter toute confusion, connectez le fil de couleur noire aux bornes négatives et l'autre fil aux bornes positives.

- ① Dénudez les extrémités du câble d'enceinte sur environ 10 mm, puis torsadez fermement les brins dénudés du câble.
- Desserrez la borne d'enceinte.
- ③ Insérez les fils dénudés du câble dans l'écartement sur le côté (supérieur droit ou inférieur gauche) de la borne.

– (noi

Serrez la borne.

### Utilisation d'une fiche banane

(Modèles standard et destinés aux États-Unis, au Canada, à la Chine et à l'Australie uniquement)

- ① Serrez la borne d'enceinte.
- ② Insérez la fiche banane dans l'extrémité de la borne.

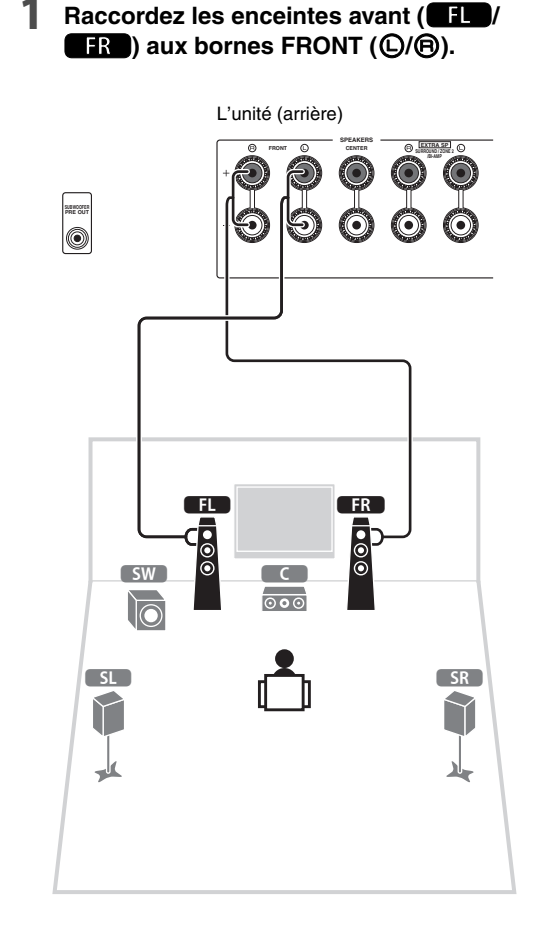

2 Raccordez l'enceinte centrale ( ) à la borne CENTER.

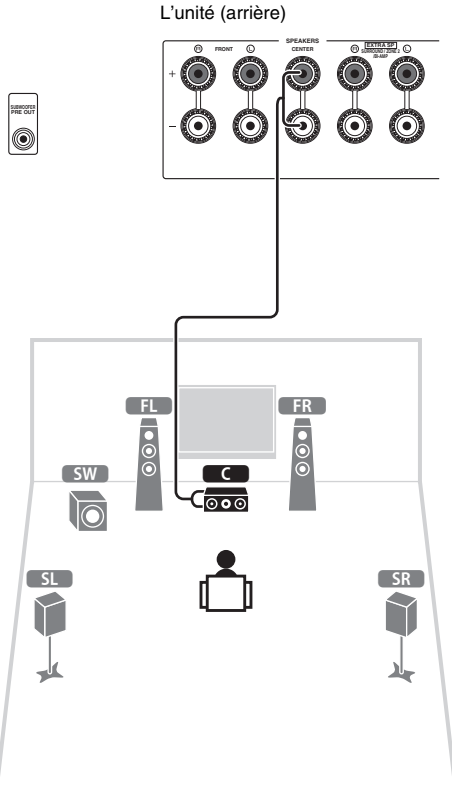

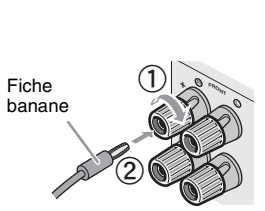

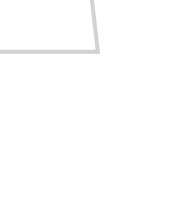

#### 3 Raccordez les enceintes d'ambiance (SL) (SR) aux bornes SURROUND (©/@).

 $\odot$ 

#### 4 Raccordez le caisson de graves (SW) à la prise SUBWOOFER PRE OUT.

## 

• Utilisez un subwoofer équipé d'un amplificateur intégré.

L'unité (arrière)

L'unité (arrière)

O ETTA SP. C.

ARCORT

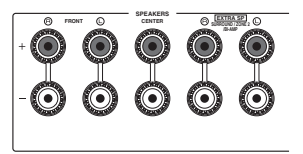

Câble de broche audio

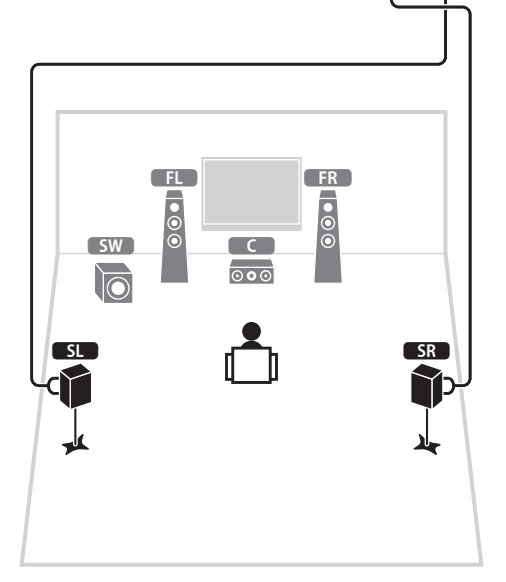

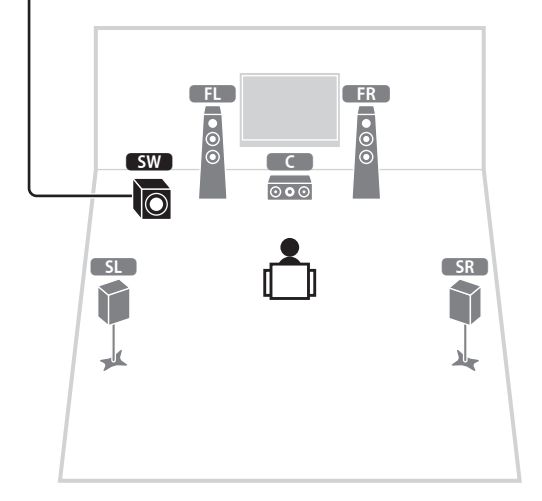

# **4** Raccordement des appareils externes

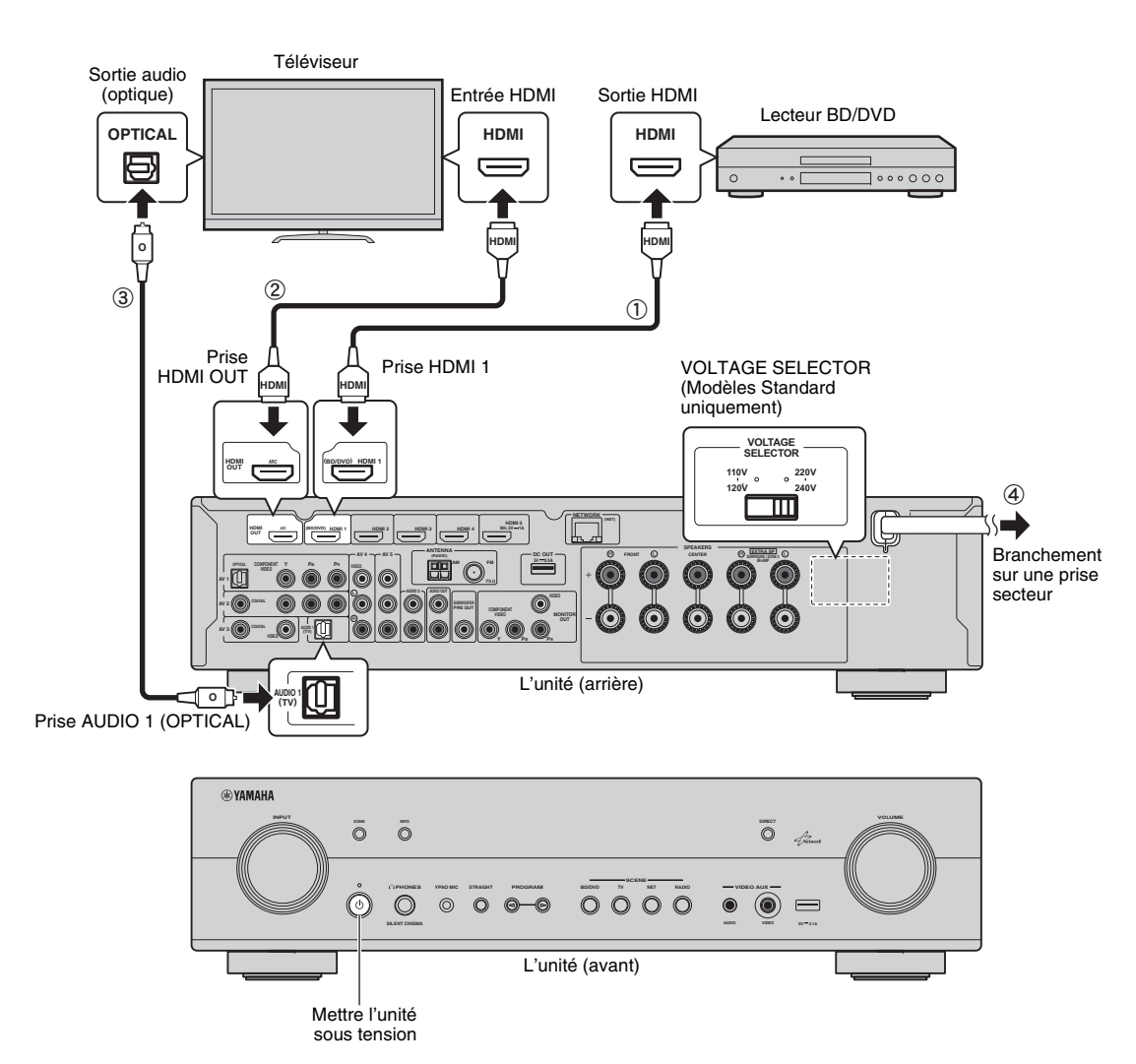

Avant de raccorder le câble d'alimentation (modèle standard uniquement)

Vérifiez que vous sélectionnez la position de permutation de VOLTAGE SELECTOR en fonction de la tension locale. Les tensions sont CA 110-120/220-240 V, 50/60 Hz.

#### Raccordez les appareils externes à l'unité.

 Raccordez un lecteur BD/DVD à l'unité au moyen d'un câble HDMI.

Si le lecteur BD/DVD est actuellement directement raccordé au téléviseur à l'aide d'un câble HDMI, débranchez ce câble du téléviseur et raccordez-le à cette unité.

- ② Raccordez un téléviseur à l'unité au moyen de l'autre câble HDMI.
- ③ Raccordez un téléviseur à l'unité au moyen d'un câble optique numérique.

Ce raccordement est nécessaire si vous souhaitez restituer le son TV sur l'unité. Ce raccordement n'est pas nécessaire si votre téléviseur prend en charge la fonction ARC (Audio Return Channel).

④ Raccordez le câble d'alimentation à une prise électrique murale.

### Ŭ.

 Pour plus d'informations sur le raccordement des antennes radio ou des autres appareils externes, reportez-vous à la section « PRÉPARATION » du « Mode d'emploi ».

2 Mettez sous tension, l'unité, le téléviseur et le lecteur BD/DVD.

3 Utilisez la télécommande du téléviseur pour changer la source d'entrée du téléviseur et afficher l'image à partir de l'unité.

Les raccordements sont terminés. Passez à la page suivante pour optimiser les réglages des enceintes.

 Lorsque le téléviseur est raccordé à l'unité par un câble HDMI, vous pouvez configurer les réglages de cette dernière à l'aide du menu qui s'affiche sur le téléviseur. Par ailleurs, vous pouvez sélectionner la langue souhaitée dans le menu affiché à l'écran parmi les langues suivantes : anglais (par défaut), japonais, français, allemand, espagnol, russe, italien et chinois. Pour plus d'informations, reportez-vous au « Mode d'emploi ». Des illustrations d'écrans de menus anglais sont utilisées comme exemples dans ce guide.

# 5 Optimisation automatique des réglages d'enceintes (YPAO)

La fonction Yamaha Parametric room Acoustic Optimizer (YPAO) permet de détecter les raccordements des enceintes et de mesurer la distance entre ces dernières et la position d'écoute. Elle optimise ensuite automatiquement les réglages des enceintes tels que les paramètres d'équilibre du volume et les paramètres acoustiques qui conviennent à la pièce.

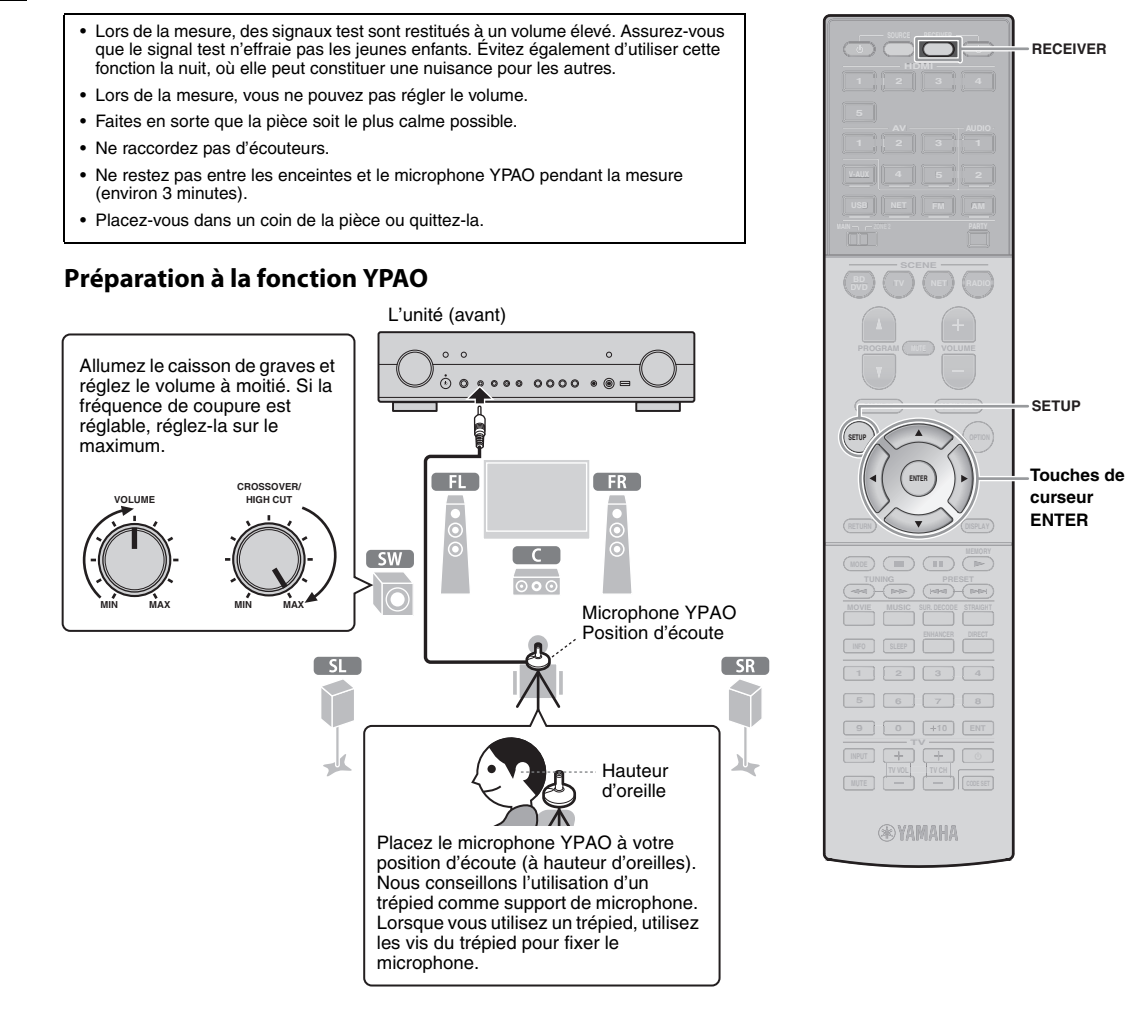

Raccordez le microphone YPAO à la prise YPAO MIC sur le panneau avant. L'écran suivant apparaît.

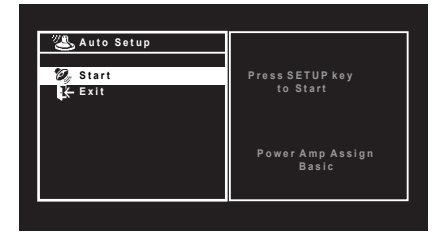

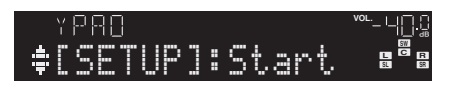

### Ĩ

- Pour annuler l'opération, débranchez le microphone YPAO ou utilisez les touches de curseur pour sélectionner « Exit » et appuyez sur ENTER, avant le début de l'opération de mesure.
- Pour démarrer la mesure, appuyez sur SETUP. La mesure commence dans 10 secondes.

Lorsque la mesure est terminée, l'écran suivant apparaît sur le moniteur TV.

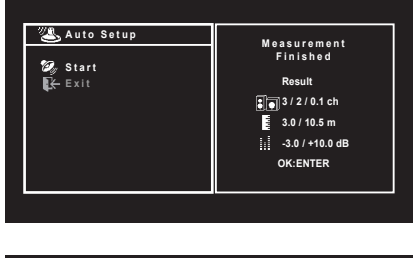

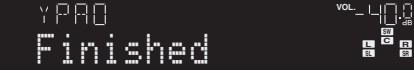

## !

- Si les touches de curseur ne fonctionnent pas, appuyez sur RECEIVER, puis essayez à nouveau de les utiliser.
- Si un message d'erreur (par exemple E-1) ou d'avertissement (par exemple W-2) apparaît, reportez-vous aux sections « Messages d'erreur » ou « Messages d'avertissement » du « Mode d'emploi ».
- Si le message d'avertissement « W-1:Out of Phase » apparaît, reportez-vous à la section « Si le message « W-1:Out of Phase » apparaît ».
- 3 Utilisez les touches du curseur (⊲/▷) pour sélectionner « SAVE » (Save) et appuyez sur ENTER.

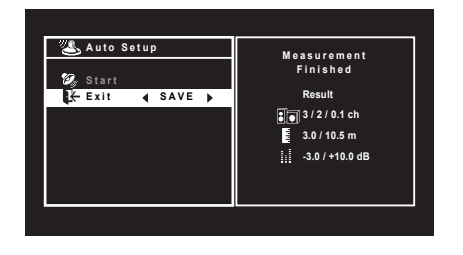

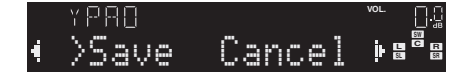

# 4 Débranchez le microphone YPAO de l'unité.

L'optimisation des réglages d'enceintes est maintenant terminée.

 Le microphone YPAO est sensible à la chaleur. Ne le placez pas dans un endroit où il pourrait être exposé directement à la lumière du soleil ou à des températures élevées (sur un équipement AV, etc.).

# Si le message « W-1:Out of Phase » apparaît

Suivez la procédure ci-dessous pour vérifier les raccordements de l'enceinte.

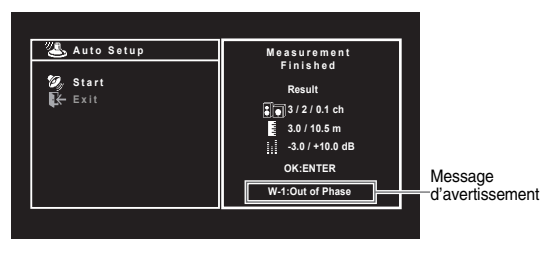

① Observez le témoin clignotant de l'afficheur de la face avant pour identifier l'enceinte défectueuse.

Enceinte défectueuse (clignote)

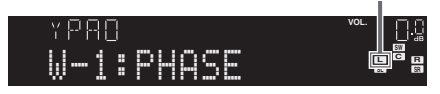

② Contrôlez les raccordements des câbles (+ et -) de l'enceinte défectueuse.

#### Si l'enceinte est correctement raccordée :

Selon le type d'enceintes ou l'environnement, ce message peut apparaître, même si les enceintes sont correctement raccordées.

Dans ce cas, vous pouvez ignorer le message. Passez à l'étape 3.

#### Si l'enceinte n'est pas correctement raccordée :

Mettez l'unité hors tension et raccordez à nouveau le câble d'enceinte, puis essayez à nouveau d'effectuer la mesure YPAO.

# 6 Lecture d'un disque BD/DVD

Voyons maintenant comment lire un disque BD/DVD. Pour sentir les effets d'ambiance sonore produits par l'unité, nous vous recommandons de lire les disques avec le système audio multivoies (5.1 voies et plus).

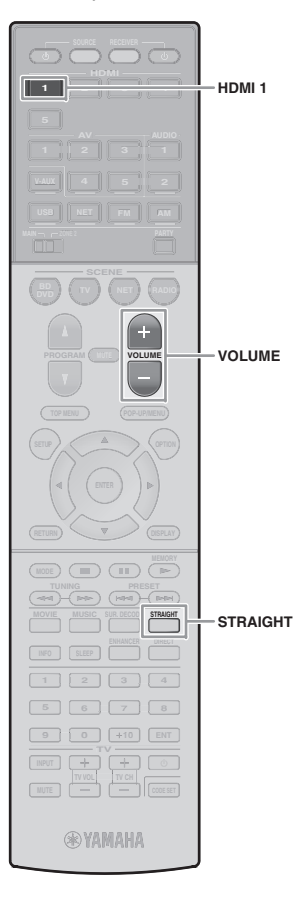

Appuyez sur HDMI 1 pour sélectionner « HDMI 1 » comme source d'entrée.

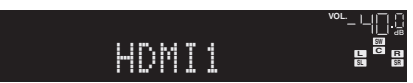

- 2 Commencez la lecture sur le lecteur BD/DVD.
- 3 Appuyez à plusieurs reprises sur STRAIGHT pour sélectionner « STRAIGHT ».

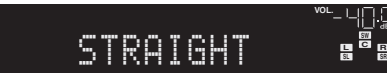

4 Appuyez sur VOLUME pour régler le volume.

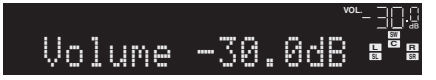

La procédure d'installation de base est maintenant terminée.

# Si le système de son d'ambiance ne fonctionne pas

#### Lors de la lecture à l'aide du système audio multivoies, le son est restitué uniquement par les enceintes avant

Vérifiez le réglage de la sortie audio numérique du lecteur BD/DVD.

Il est peut-être réglé pour restituer un son à 2 voies (PCM par exemple).

#### Une enceinte spécifique n'émet aucun son

Reportez-vous à la section « Guide de dépannage » du « Mode d'emploi ».

## Encore plus de fonctions !

L'unité propose diverses autres fonctions. Reportez-vous au « Mode d'emploi » sur le CD-ROM fourni pour savoir comment utiliser l'unité de manière optimale.

# Raccordement d'autres appareils de lecture

Raccordez des appareils audio (lecteurs CD et autres), consoles de jeux, caméscopes, etc.

### Sélection du mode sonore

Sélectionnez le programme sonore souhaité (CINEMA DSP) ou le décodeur d'ambiance qui convient aux films, à la musique, aux jeux, aux programmes sportifs, etc.

### Écoute de musique à partir d'un iPod

Grâce au câble USB fourni avec l'iPod, vous pouvez écouter votre musique sur l'unité.

#### Écoute d'émission FM/AM (RX-S600)

- Écoute de la radio DAB/FM (RX-S600D)
- Lecture de musique stockée sur un dispositif de stockage USB
- Lecture de contenus réseau
- Sélection simultanée de la source et des paramètres favoris

Pour plus d'informations, reportez-vous à la section « Fonctions de l'unité ».

E

### **Receptor AV**

# RX-S600 RX-S600 D

# Guía de configuración sencilla Español

En este documento se explica cómo configurar un sistema de 5.1 canales y reproducir el sonido surround de un BD/DVD en la unidad.

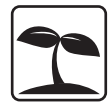

Para reducir el impacto en los recursos naturales, el Manual de Instrucciones de este producto se suministra en CD-ROM. Para obtener más información sobre el producto, consulte el Manual de Instrucciones que encontrará en el CD-ROM suministrado.

Se pueden descargar versiones PDF de esta guía y el "Manual de Instrucciones" desde el siguiente sitio web. http://download.yamaha.com/

# 1 Preparación

### Accesorios

Compruebe que se suministran los siguientes accesorios con el producto.

□ Mando a distancia □ Pilas (AAA, R03, UM-4) (x2)

□ Antena de AM (RX-S600)

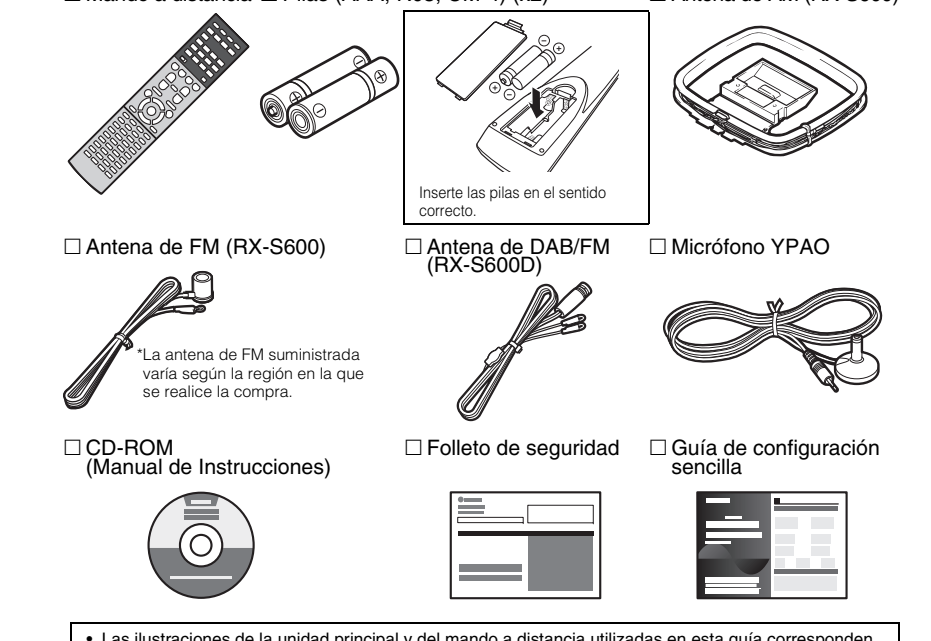

• Las ilustraciones de la unidad principal y del mando a distancia utilizadas en esta guía corresponden al modelo RX-S600 (modelo de Estados Unidos), a menos que se especifique de otro modo.

### Cables necesarios para las conexiones

Se necesitan los siguientes cables (no suministrados) para crear el sistema descrito en este documento.

- Cables de los altavoces (dependiendo del número de altavoces)
- Cable HDMI (x2)
- Cable de audio con patillas (x1)
- Cable digital óptico (x1) (no es necesario si el TV es compatible con la función ARC [Audio Return Channel])

# 2 Colocación de los altavoces

Instale los altavoces en la sala con ayuda del diagrama siguiente como referencia. Para obtener información sobre otros sistemas de altavoces, consulte el "Manual de Instrucciones".

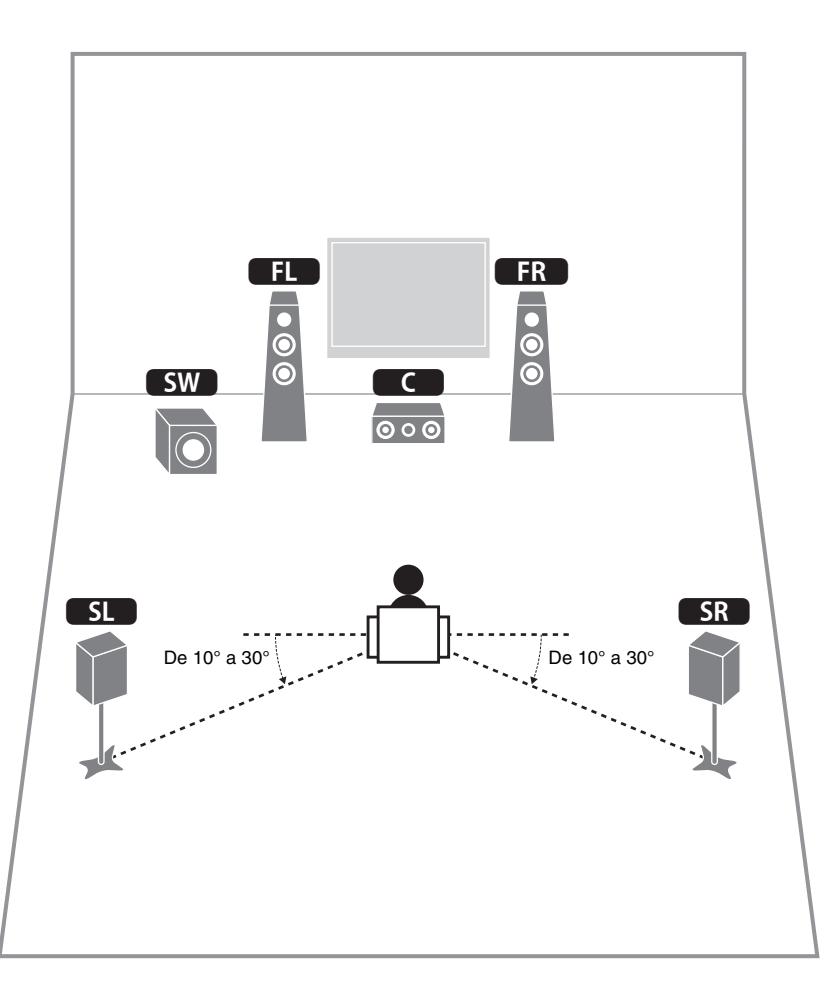

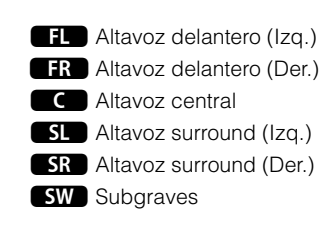

#### 3 Conexión de los altavoces y el subgraves

- Según sus ajustes predeterminados, la unidad está configurada para. altavoces de 6  $\Omega$ . Si conecta altavoces de 8  $\Omega$  aiuste la impedancia detalles, consulte "Aiuste de la impedancia de los altavoces" en el "Manual de Instrucciones".
- · Utilice un subwoofer que disponga de un amplificador incorporado.
- Antes de conectar los altavoces, retire el cable de alimentación de la unidad de la toma de CA y apague el altavoz de subgraves.
- Asegúrese de que los hilos del núcleo del cable del altavoz no se tocan entre sí o de que no entran en contacto con las zonas metálicas de esta unidad. Esto puede dañar la unidad o los altavoces. Si se produce un cortocircuito en los cables de los altavoces, aparecerá "Check SP Wires" en el visor delantero cuando se enciende la unidad.

#### Conexión de los cables de los altavoces

Los cables de los altavoces tienen dos hilos. Uno es para conectar los terminales negativos (-) de la unidad y el altavoz y el otro para los terminales positivos (+). Si los hilos están codificados por colores para evitar confusiones, conecte el hilo negro en los terminales negativos y el otro hilo en los terminales positivos.

+ (roio

– (nec

banana

- (1) Quite aproximadamente 10 mm de aislamiento de los extremos del cable del altavoz y retuerza los hilos expuestos con firmeza para juntarlos.
- (2) Afloie el terminal de los altavoces.
- ③ Introduzca los hilos expuestos del cable en el hueco del lado (superior derecho o inferior izquierdo) del terminal.
- (4) Apriete el terminal.

#### Utilización de un conector tipo banana

(Sólo modelos de EE, UU., Canadá, China, Australia y general)

- Apriete el terminal de los altavoces.
- Inserte un conector tipo banana en el extremo del terminal

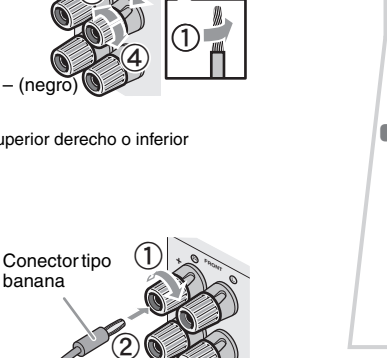

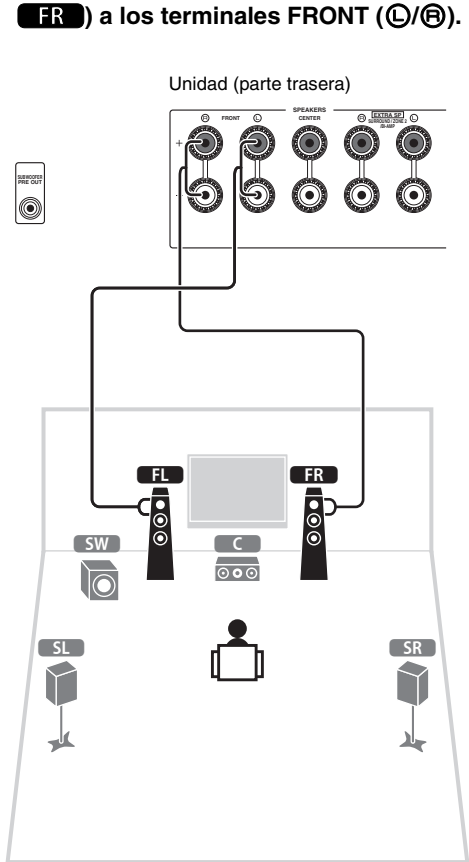

Conecte los altavoces delanteros (FL)/

7 Conecte el altavoz central ( terminal CENTER.

0

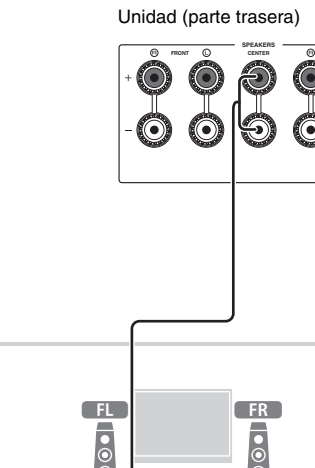

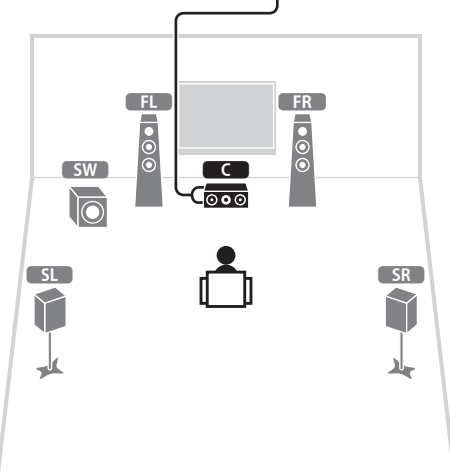

#### Conecte los altavoces surround (SL)/SR) a los terminales SURROUND (©/@).

Ø

 $\odot$ 

Unidad (parte trasera)

CO EXTERN SP. C

4 Conecte el altavoz de subgraves (SW) a la toma SUBWOOFER PRE OUT.

SUBWOOFER PRE OUT

• Use un subwoofer que disponga de un amplificador incorporado.

Unidad (parte trasera)

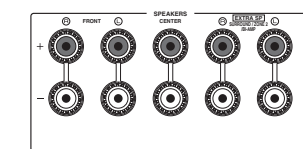

Cable de audio con clavija

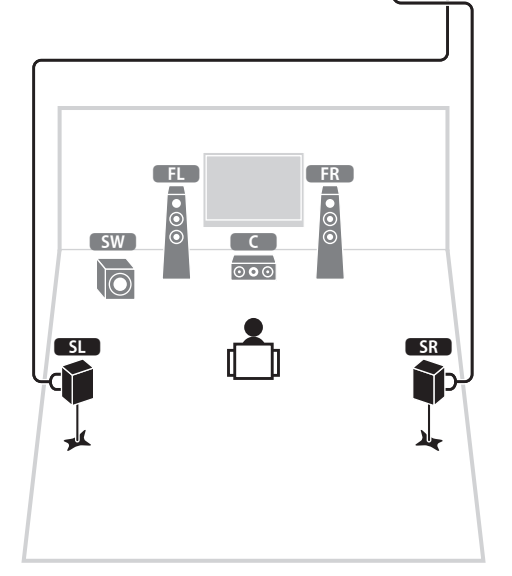

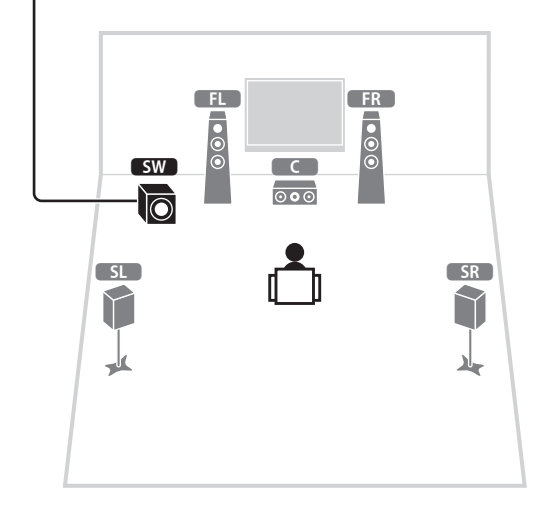

Es

4

# 4 Conexión de los dispositivos externos

Encienda la unidad

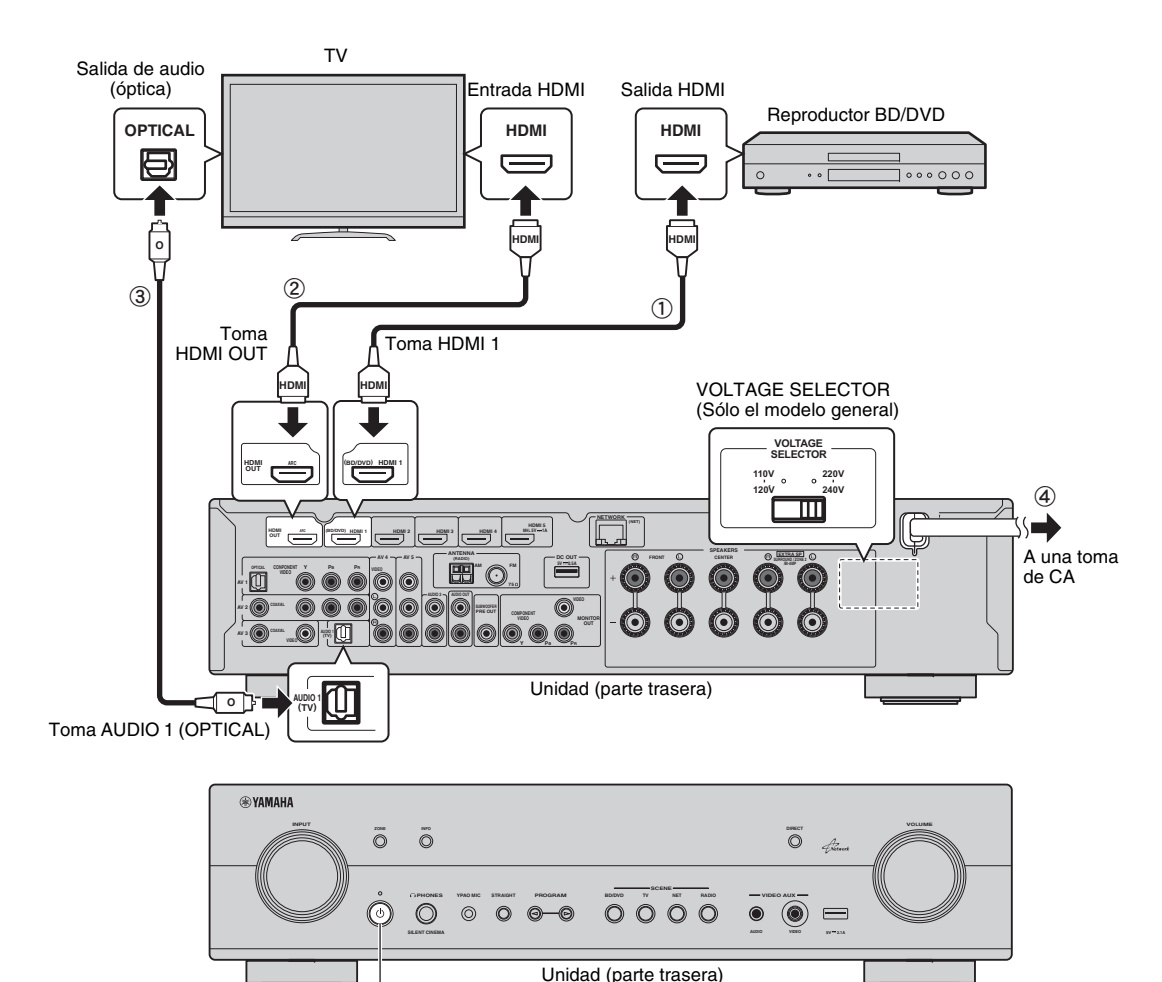

Antes de conectar el cable de alimentación (solo el modelo general)

Asegúrese de ajustar la posición del conmutador del VOLTAGE SELECTOR según su tensión local. Las tensiones son 110-120/220-240 V CA, 50/60 Hz.

## Conecte los dispositivos externos a la unidad.

① Conecte un reproductor BD/DVD a la unidad con un cable HDMI.

Si el reproductor BD/DVD está conectado actualmente al TV directamente con un cable HDMI, desconecte el cable del TV y conéctelo a esta unidad.

- (2) Conecte un TV a la unidad con el otro cable HDMI.
- ③ Conecte un TV a la unidad con un cable digital óptico. Esta conexión es necesaria para reproducir audio de TV en la unidad. Esta conexión no es necesaria si el TV es compatible con ARC (Audio Return Channel).

④ Conecte el cable de alimentación a una toma de CA.

### Ĭ.

- Para obtener información sobre cómo conectar antenas de radio u otros dispositivos externos, consulte "PREPARATIVOS" en el "Manual de Instrucciones".
- 2 Encienda la unidad, el TV y el reproductor BD/DVD.

# **3** Con el mando a distancia del TV, cambie la entrada de TV a vídeo desde la unidad.

Ya se han realizado todas las conexiones. Continúe en la página siguiente para optimizar los ajustes de los altavoces.

 Al conectar un TV a la unidad con un cable HDMI, puede configurar los ajustes de la unidad con el menú que aparece en el TV. Además, puede seleccionar el idioma de los menús en pantalla entre inglés (predeterminado), japonés, francés, alemán, español, ruso, italiano y chino. Para conocer más detalles, consulte el "Manual de Instrucciones". En esta guía, se utilizan como ejemplos ilustraciones de las pantallas de menús en inglés.

# 5 Optimización de los ajustes de los altavoces automáticamente (YPAO)

La función Yamaha Parametric room Acoustic Optimizer (YPAO) detecta las conexiones de los altavoces, mide las distancias desde la posición de escucha y optimiza automáticamente los ajustes de los altavoces como, por ejemplo, el balance del volumen y los parámetros acústicos, para adecuarlos a la sala.

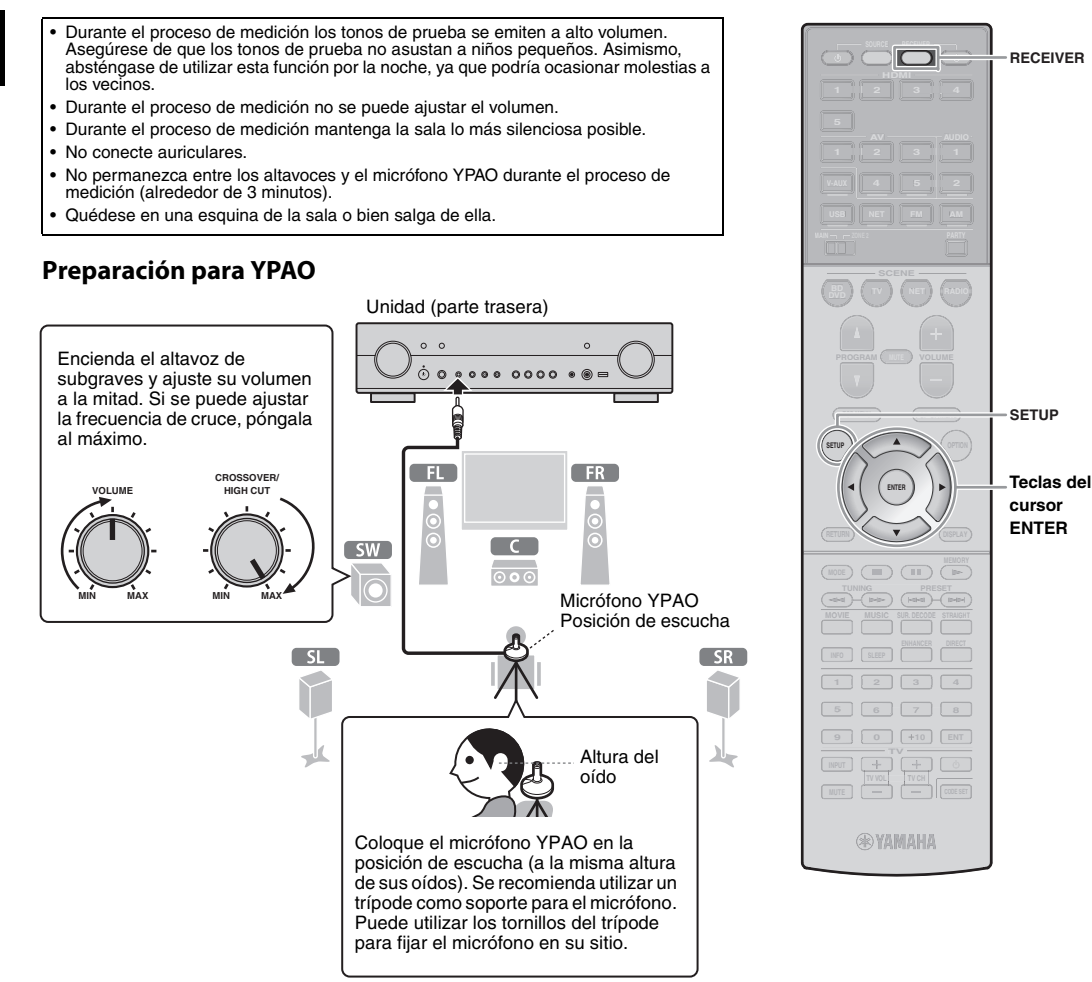

# Conecte el micrófono YPAO a la toma YPAO MIC del panel delantero.

Aparece la siguiente pantalla.

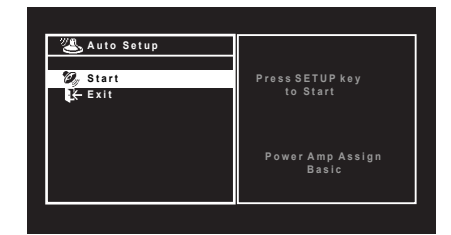

### YPAO <sup>∞</sup>-400 ŧ[SETUP]:Start **8**ªe

- Para cancelar la operación, desconecte el micrófono YPAO, o bien utilice las teclas de cursor para seleccionar "Exit" y pulse ENTER, antes del inicio de la medición.
- Para iniciar la medición, pulse SETUP.

La medición comenzará al cabo de 10 segundos.

La siguiente pantalla aparece en el TV cuando acaba la medición.

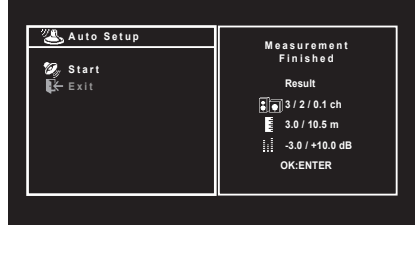

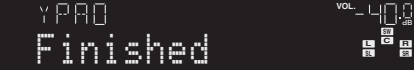

### .

- Si las teclas del cursor no funcionan, pulse RECEIVER y, a continuación, utilice las teclas del curso.
- Si aparece algún mensaje de error (como E-1) o de advertencia (como W-2), consulte "Mensajes de error" o "Mensajes de advertencia" en el "Manual de Instrucciones".
- Si aparece el mensaje de advertencia "W-1:Out of Phase", compruebe "Si aparece "W-1:Out of Phase"".

# 3 Utilice las teclas del cursor (⊲/▷) para seleccionar "SAVE" (Save) y pulse ENTER.

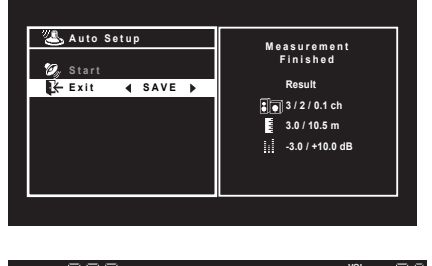

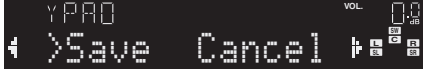

#### 4 Desconecte el micrófono YPAO de la unidad.

Con esto ha finalizado la optimización de los ajustes de los altavoces.

 El micrófono YPAO es sensible al calor, por lo que no debe colocarse en ningún lugar en el que pueda estar expuesto a la luz solar directa o a altas temperaturas (como en la parte superior de un equipo de AV).

#### Si aparece "W-1:Out of Phase"

Siga el procedimiento que se indica a continuación para comprobar las conexiones de los altavoces.

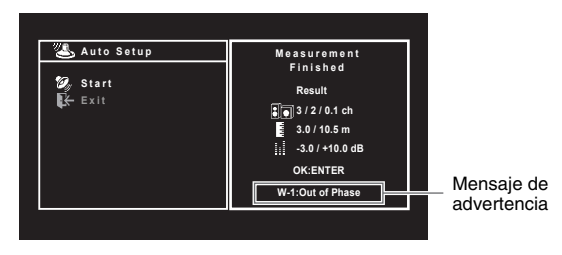

① Compruebe el parpadeo del indicador del visor delantero para identificar el altavoz con problemas.

Altavoz con problemas (parpadea)

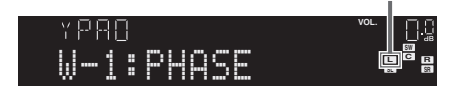

② Compruebe las conexiones de los cables (+/-) del altavoz con problemas.

#### Si el altavoz está conectado correctamente:

Dependiendo del tipo de altavoces o el entorno de la sala, puede aparecer este mensaje, incluso si los altavoces están correctamente conectados.

En este caso, puede ignorar el mensaje. Continúe en el paso 3.

#### Si el altavoz está conectado incorrectamente:

Apague la unidad, vuelva a conectar el cable del altavoz e intente realizar de nuevo el proceso de medición YPAO.

# 6 Reproducción de un BD/DVD

Reproduzcamos ahora un BD/DVD.

Recomendamos reproducir audio multicanal (canales -5.1 o más) para apreciar el sonido surround producido por la unidad.

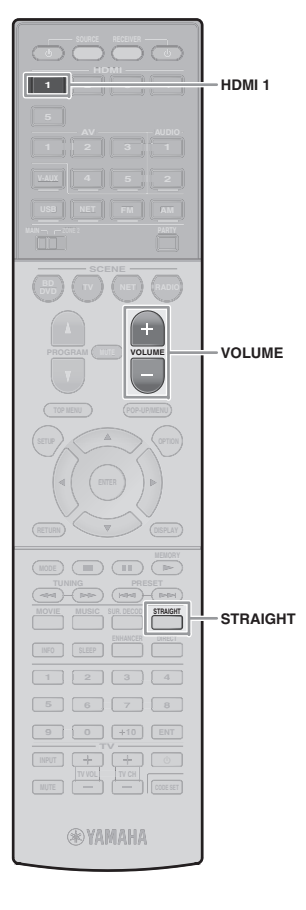

Pulse HDMI 1 para seleccionar "HDMI 1" como fuente de entrada.

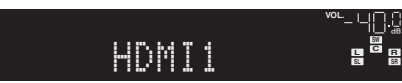

- 2 Inicie la reproducción en el reproductor BD/DVD.
- **3** Pulse STRAIGHT repetidamente para seleccionar "STRAIGHT".

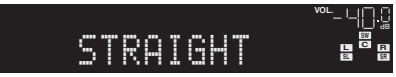

**4** Pulse VOLUME para ajustar el volumen.

Volume -30.0dB ∎

Con esto ha finalizado el procedimiento de configuración básica.

#### Si el sonido surround no funciona

#### El sonido sólo se emite por los altavoces delanteros durante la reproducción de audio multicanal

Compruebe el ajuste de la salida de audio digital del reproductor BD/DVD.

Se puede ajustar en salida de 2 canales (como PCM).

No se escucha ningún sonido de un altavoz específico Consulte "Resolución de problemas" en el "Manual de Instrucciones".

# Muchas más funciones

La unidad posee varias funciones más. Consulte el "Manual de Instrucciones" en el CD-ROM suministrado para sacar el máximo partido a la unidad.

# Conexión de otros dispositivos de reproducción

Conecte dispositivos de audio (como reproductor CD), consolas de juegos, videocámaras y muchos otros.

### Selección del modo de sonido

Seleccione el programa de sonido que desee (CINEMA DSP) o el decodificador surround que sea apropiado para películas, música, juegos, programas deportivos y otros usos.

### Reproducción desde un iPod

Mediante un cable USB suministrado con el iPod, puede escuchar música del iPod en la unidad.

#### Escucha de radio FM/AM (RX-S600)

- Escucha de radio DAB/FM (RX-S600D)
- Reproducción de música almacenada en un dispositivo de almacenamiento USB
- Reproducción del contenido de red
- Selección de la fuente de entrada y los ajustes favoritos de una vez

Para obtener más información, consulte "Qué puede hacer con la unidad".

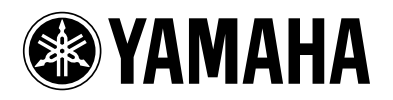